## Краткая инструкция по установке и настройке АПК «Русский Биллинг»

- 1. Установить MSSQL Server 2008 R2. В настройках сервера в процессе инсталляции необходимо указать:
  - Смешанную аутентификацию (проверка подлинности SQL Server и Windows)
  - Параметры сортировки сервера = Cyrillic\_General\_CI\_AS
  - Остальные параметры по умолчанию
- 2. На установленном сервере MSSQL Server 2008 R2 необходимо завести новый логин (имя входа) *dba* (рекомендуемый пароль *sql*), который должен быть членом ролей *dbcreator*, *processadmin*, *securityadmin* и *sysadmin*.
- 3. Зайти в MSSQL Server под именем *dba*. Восстановить БД из бэкапа (demo\_gas\_4508.bak):
  - В базу данных = RB
  - С устройства = указать путь к demo\_gas\_4508.bak
- Установить систему с инсталлятора (setup.exe), выбрав АПК «Русский Биллинг». При этом система по умолчанию встанет в каталог *C:\/CL\NASELENIE*.

В процессе установки будет настроен псевдоним для работы комплекса с БД, подключенной к серверу на шаге 3:

- Имя псевдонима = RB
- Имя сервера БД = по умолчанию имя машины в сети, на которую был установлен MSSQL Server 2008 R2
- Проверка подлинности учетной записи SQL Server
- Пользователь = dba, пароль = sql

- Использовать по умолчанию БД = RB
- Настройки ODBC-псевдонима в остальных окнах можно оставить по умолчанию
- 5. Запустить Русский Биллинг (*RB.exe*) используя имя пользователя *dba* и пароль *sql*.